# Integrazione di AMP for Endpoints con Splunk

# Sommario

Introduzione Prerequisiti Requisiti Componenti usati Configurazione Risoluzione dei problemi

## Introduzione

In questo documento viene descritto il processo di integrazione tra Advanced Malware Protection (AMP) e Splunk.

Contributo di Uriel Islas e Juventino Macias, a cura di Jorge Navarrete, Cisco TAC Engineers.

# Prerequisiti

#### Requisiti

Cisco raccomanda la conoscenza di:

- AMP for Endpoints
- API (Application Programming Interface)
- Splunk
- Utente amministratore su Splunk

#### Componenti usati

- AMP Public Cloud
- Istanza Splunk

Le informazioni discusse in questo documento fanno riferimento a dispositivi usati in uno specifico ambiente di emulazione. Su tutti i dispositivi menzionati nel documento la configurazione è stata ripristinata ai valori predefiniti. Se la rete è operativa, valutare attentamente eventuali conseguenze derivanti dall'uso dei comandi.

# Configurazione

Passaggio 1. Passare alla console AMP (<u>https://console.amp.cisco.com</u>) e selezionare **Account>Credenziali API**, dove è possibile creare flussi di eventi.

| API Credentials | View API Documentation |
|-----------------|------------------------|
| Collers         | + New API Credential   |

Passaggio 2. Per eseguire questa integrazione, selezionare la casella di controllo **Lettura e scrittura** come mostrato di seguito:

| New API Credential                                                               |                                                                                                    |
|----------------------------------------------------------------------------------|----------------------------------------------------------------------------------------------------|
| Application name                                                                 | calsias-amp                                                                                                    |
| Scope<br>Er<br>A                                                                 | Read-only     Read & Write     Able Command line     low API access to File Repository download audit logs                                                              |
| An API credential<br>AMP for Endpoint<br>with your endpoint<br>Some of the input | with read and write scope can make changes to your<br>s configuration that may cause significant problems<br>ts.<br>protections built into the AMP Console do not apply |
| to the API.                                                                      | Cancel Create                                                                                                    |

**Nota:** Se si desidera raccogliere ulteriori informazioni sugli eventi, selezionare la casella **Abilita riga di comando** per ottenere i log di controllo generati dal repository dei file selezionare la casella **Consenti accesso API al repository dei file**.

Passaggio 3. Una volta creato il flusso di eventi, vengono visualizzati l'ID client e la chiave API richiesti in Splunk.

| < API Key I                        | Details                                                                                                    |
|------------------------------------|----------------------------------------------------------------------------------------------------|
| 3rd Party A                        | PI Client ID                                                                                                    |
|                                    | rafol2c390                                                                                                    |
| API Key                            |                                                                                                    |
|                                    | \$3ddr817+wssr+43                                                                                                    |
| API credentisis<br>and password, a | API Client ID & API Key) will allow other programs to retrieve and modify your Clsco AMP for Endpoints data. It is functionally equivalent to a use<br>and should be treated as such. |
| Delete the API c                   | redentials for an application if you suspect they have been compromised and create new ones.                                                                                          |
| Deleting API cre                   | dentials will lock out any clients using the old ones so make sure to update them to the new credentials.                                                                             |
| Your API creden                    | tials are not stored in plain text and can only be displayed once. If you lose the credentials you will have to generate new ones.                                                    |
| View API Docum                     | ventation .                                                                                                    |

Attenzione: queste informazioni non possono essere recuperate in alcun modo. In caso di perdita, è necessario creare una nuova chiave API.

Passaggio 4. Per integrare Splunk con AMP for endpoints, verificare che l'account **Admin** esista in Splunk.

| splunk>enter                    | prise                     |                  |
|---------------------------------|---------------------------|------------------|
| Usemanie                        | Password                  | Sign In          |
| -O admin<br>From this website   |                           |                  |
| *O mex-amp<br>From this website | jed out. Log in to return | n to the system. |
| View Saved Logins               |                           |                  |

Passaggio 5. Dopo aver eseguito l'accesso a Splunk, procedere al download di AMP da Splunk Apps.

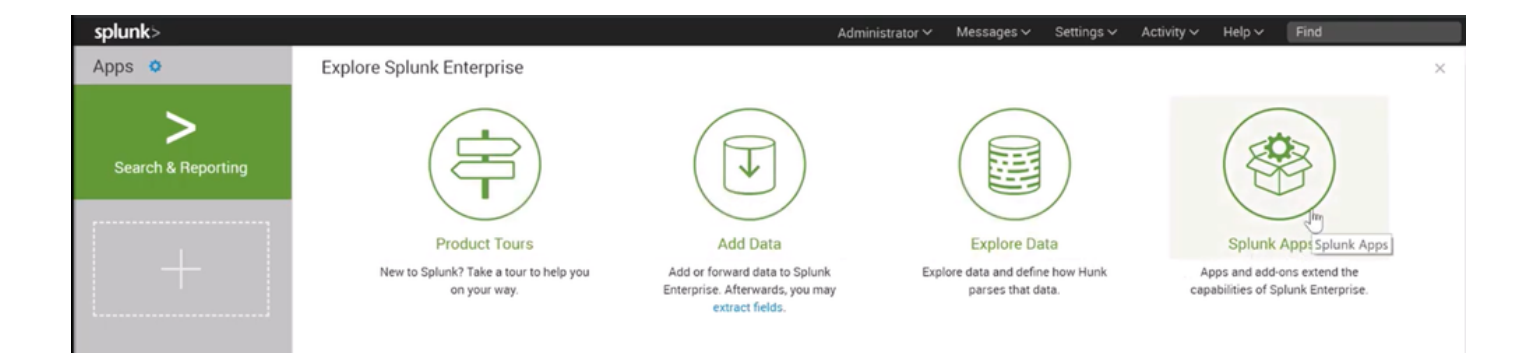

Passaggio 6. Cercare Cisco Endpoint nel browser dell'app e installarlo (Cisco AMP for Endpoints Events Input).

| splunk> Apps ~                                                                                                | Administrator V Messages V Settings V Activity V Help V Find                                                                                                    |
|----------------------------------------------------------------------------------------------------|----------------------------------------------------------------------------------------------------|
| Browse More Apps                                                                                              |                                                                                                    |
| cisco endpoint 🕲                                                                                              | Best Match Newest Popular<br>7 Apps                                                                                                    |
| CATEGORY DevOps Security, Fraud & Compliance IT Operations Utilities Business Analytics IoT & Industrial Data | the cisco AMP for Endpoints CIM Add-On       Install         The Cisco AMP for Endpoints CIM Add-on provides a mechanism to map data from the Cisco AMP for Endpoints Event Input App for CIM compliant applications.       The add-on also provides additional workflow actions so security analysts can go straight from Splunk Events to the Cisco AMP for Endpoints console.                                                           |
| CIM VERSION 4.x 3.x                                                                                           | Category: Security, Fraud & Compliance   Author: Samson Nguyen   Downloads: 996   Released: 2 years ago   Last Updated: a year ago   View on Splunkbase                                                                                                    |
| SUPPORT TYPE Developer Splunk                                                                                 | titie Cisco AMP for Endpoints Events Input                                                                                                    |
| Not Supported  APP CONTENT  Inputs                                                                            | The Cisco AMP for Endpoints Events Input provides a mechanism to create, update, and delete event streams in Cisco Advanced Malware Protection (AMP) for<br>Endpoints via the API and index them in your Splunk® instance to make them searchable. All you need to do is provide your API host and credentials from your AMP<br>for Endpoints account and specify the stream parameters. This app has been tested on Splunk v6.6.0<br>Less |

Passaggio 7. Per completare l'installazione su Splunk, è necessario riavviare la sessione.

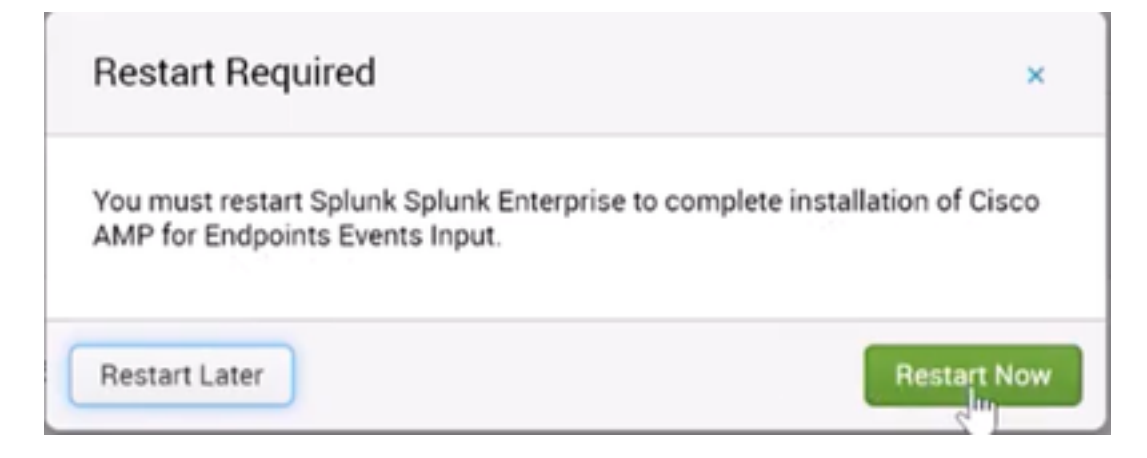

Passaggio 8. Dopo aver effettuato l'accesso in Splunk, fare clic su **Cisco AMP For Endpoints** sul lato sinistro della schermata.

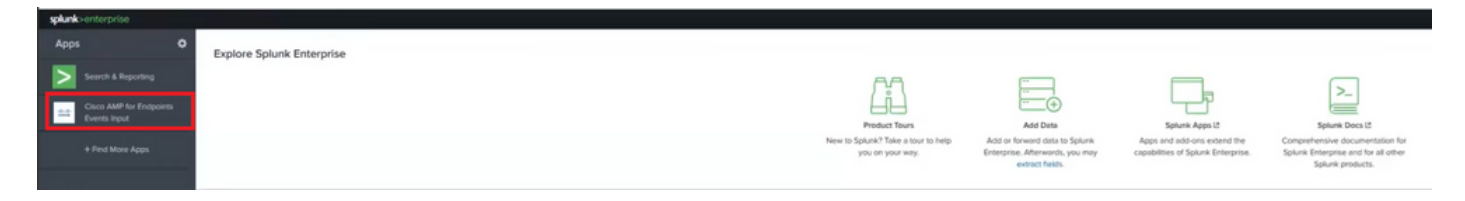

Passaggio 9. Fare clic sull'etichetta Configuration nella parte superiore dello schermo.

| splunk  | enterprise     | App: Clsco AMP for Endpoints Events Input • |
|---------|----------------|---------------------------------------------|
| Inputs  | New Input      | Configuration                               |
| Input   | s              |                                             |
| Crea    | te a New Input |                                             |
| Retriev | ing inputs     |                                             |
|         |                |                                             |

Passaggio 10. Digitare le credenziali API generate in precedenza dalla console AMP.

| splunk   | >enterprise          | App: Cisco AMP for Endpoints Events Input *                                                              |
|----------|----------------------|----------------------------------------------------------------------------------------------------|
| Inputs   | New Input            | Configuration                                                                                            |
| Conf     | iguration            |                                                                                                    |
| Global c | onfiguration for (   | Cisco AMP for Endpoints events input                                                                     |
| AMP fi   | or Endpoints AF      | PLAccess Configuration                                                                                   |
|          |                      |                                                                                                    |
| AMP to   | or Endpoints API     | Host '                                                                                                   |
| api.ar   | mp.cisco.com         |                                                                                                    |
| Enter th | e address of the Ci  | isco AMP for Endpoints API Server that the application will access for managing event streams. Please re |
| API CI   | ent ID.*             |                                                                                                    |
|          |                      |                                                                                                    |
| Enter th | e 3rd Party API Cile | ant ID provided by AMP for Endpoints. Please note that your API Client must have read and write scope    |
| API Ke   | y *                  |                                                                                                    |
|          |                      |                                                                                                    |
| Enter th | e secret API key     |                                                                                                    |
| Save     | Configuration        |                                                                                                    |
|          |                      |                                                                                                    |

**Nota:** L'area API Host potrebbe essere diversa in base al centro dati cloud a cui punta l'organizzazione:

Nord America: api.amp.cisco.com Europa: api.eu.amp.cisco.com APJC: api.apjc.amp.cisco.com Passaggio 11. Includere e salvare le credenziali API nella console Splunk per collegarle ad AMP.

| splunk       | >enterprise         | App: Cisco AMP for Endpoints Events Input *                                                                                                    |
|--------------|---------------------|----------------------------------------------------------------------------------------------------|
| Inputs       | New input           | Configuration                                                                                                    |
| Conf         | iguration           |                                                                                                    |
| Global co    | onfiguration for (  | Cisco AMP for Endpoints events input                                                                                                    |
| <b>()</b> Co | enfiguration succ   | essfully saved                                                                                                    |
| AMP fo       | or Endpoints AF     | Pl Access Configuration                                                                                                    |
| AMP to       | r Endpoints API     | Host *                                                                                                    |
| apilar       | np.cisco.com        |                                                                                                    |
| Enter the    | e address of the Ci | sco AMP for Endpoints API Server that the application will access for managing event streams. Please refer to the AMP for Endpoints API documentation for the correct hostname |
| API CIH      | ent ID 1            |                                                                                                    |
| e36c1        | 12c3905be05ca       | cb7                                                                                                    |
| Enter the    | e 3rd Party API CH  | nt JD provided by AMP for Endpoints. Prease note that your API Client must have read and verice scope                                                                          |
| API Key      | y.*                 |                                                                                                    |
| a68f         | 433e-bane-f620      | J41c163#b                                                                                                    |
| Enter the    | é secrit API key    |                                                                                                    |
| Save         | Configuration       |                                                                                                    |

Passaggio 12. Tornare a Input per creare il flusso di eventi.

| nputs New Input Configuration                       |     |
|-----------------------------------------------------|-----|
| New Input                                           |     |
| Name *                                              |     |
| caislas                                             |     |
| Index                                               |     |
| main                                                | 2   |
| In which index would you like the events to appear? |     |
| Stream Settings                                     |     |
|                                                     |     |
| Stream Name *                                       |     |
| caislas                                             |     |
| Event Types                                         |     |
| 1                                                   | 0   |
| Groups                                              |     |
| Leave this field blank to return all Groups         | ÷ 🕞 |
| Sauce                                               |     |
|                                                     |     |

**Nota:** Se si desidera ottenere tutti gli eventi per tutti i gruppi da AMP, lasciare vuoti i campi **Tipi di evento** e **Gruppi**.

Passaggio 13. Verificare che l'input sia stato creato correttamente.

| nputs              |       |
|--------------------|-------|
| Create a New Input |       |
| Name               | Index |
| caislas            | main  |

Nota: Questa integrazione non è ufficialmente supportata

## Risoluzione dei problemi

Se durante la creazione di un flusso di eventi tutti i campi sono disattivati, ciò potrebbe essere dovuto ad alcuni dei motivi seguenti:

| nputs New input Consiguration                                                                       |   |
|----------------------------------------------------------------------------------------------------|---|
| New Input                                                                                           |   |
| Name."                                                                                              |   |
| 0                                                                                                   |   |
| Index                                                                                               |   |
|                                                                                                    |   |
| In which index would you like the events to appear?                                                 |   |
|                                                                                                    |   |
| Stream Settings                                                                                     |   |
| Stream Settings<br>Stream Name *                                                                    |   |
| Stream Name *                                                                                       |   |
| Stream Settings<br>Stream Name *<br>Event Types<br>Leave this field blank to return all Event-types |   |
| Stream Name * Event Types Leave this field blank to return all Event types Groups                   | Ş |

- 1. Problemi di connettività: Verificare che l'istanza Splunk sia in grado di contattare l'host API
- 2. Host API: Verificare che l'host API configurato nel passaggio 10 corrisponda all'organizzazione AMP, in base al punto di riferimento dell'azienda.
- 3. Credenziali API: Verificare che la chiave API e l'ID client corrispondano a quelli configurati nel passaggio 3.
- 4. Flussi di eventi: Verificare che siano configurati meno di 4 flussi di eventi.